# Evaluates: DS2401, DS2406, DS2411, DS2413, DS2431, DS24B33, DS28E07

#### **General Description**

The DS9090EVKIT evaluation system (EV system) consists of a DS9490+ USB-to-1-Wire<sup>®</sup>/iButton<sup>®</sup> adapter for PC connectivity, a DS9120P+ socket board with RJ11 cable, and seven different 1-Wire devices. This EV system provides the special hardware and software system to exercise the features of 1-Wire devices with memory or PIO/switches, except 1-Wire EPROM devices. (EPROM devices such as the DS2502 and DS2506 require a different adapter (DS9481R-3C7) to perform an EPROM write. This adapter can be purchased separately.) 1-Wire EPROM devices are available for sampling.

The EV system software consists of the OneWireViewer (a Java<sup>®</sup> program) that runs under Windows<sup>®</sup> OS and comes as part of the 1-Wire drivers installation package.

# EV System Contents QTY PART DESCRIPTION 1 DS9120P+ Socket board (Dual TSOC and TO92)

| 1 | DS9490R# | 1-Wire USB adapter with RJ11                             |
|---|----------|----------------------------------------------------------|
| 3 | DS2401P+ | 64-bit silicon serial number<br>(3 TO92)                 |
| 3 | DS2406P+ | 1-Wire, dual-addressable switch<br>plus 1Kb EPROM memory |

#### **Benefits and Features**

- Easy Setup with USB Adapter
- Fully Compliant with USB 2.0 Specification
- Software Runs on Windows 8, Windows 7, Windows Vista<sup>®</sup>, and Windows XP<sup>®</sup> OS (32-Bit and 64-Bit Versions)
- Convenient On-Board Test Points and Dual TO92
   Socket
- Standard RJ11 Connector Interfaces to DS9120 Socket Boards
- Free Download of 1-Wire Drivers and OneWireViewer Demonstration Software
- Compatible with Other 1-Wire Devices Purchased Separately

| QTY | PART      | DESCRIPTION                               |
|-----|-----------|-------------------------------------------|
| 3   | DS2411P+  | Silicon serial number with $V_{CC}$ input |
| 3   | DS2413P+  | 1-Wire dual-channel addressable switch    |
| 3   | DS2431P+  | 1024-bit 1-Wire EEPROM                    |
| 3   | DS24B33+  | 1-Wire 4Kb EEPROM                         |
| 3   | DS28E07P+ | 1024-bit 1-Wire EEPROM                    |
| 1   | Cable     | RJ11 male to RJ11 male cable              |

Ordering Information appears at end of data sheet.

1-Wire and iButton are registered trademarks of Maxim Integrated Products, Inc.

Java is a registered trademark of Oracle Corp.

Windows, Windows Vista, and Windows XP are registered trademarks and registered service marks of Microsoft Corp.

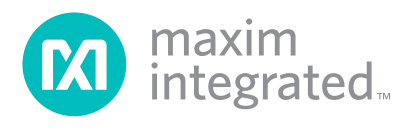

# Evaluates: DS2401, DS2406, DS2411, DS2413, DS2431, DS24B33, DS28E07

### **DS9090EVKIT Evaluation System**

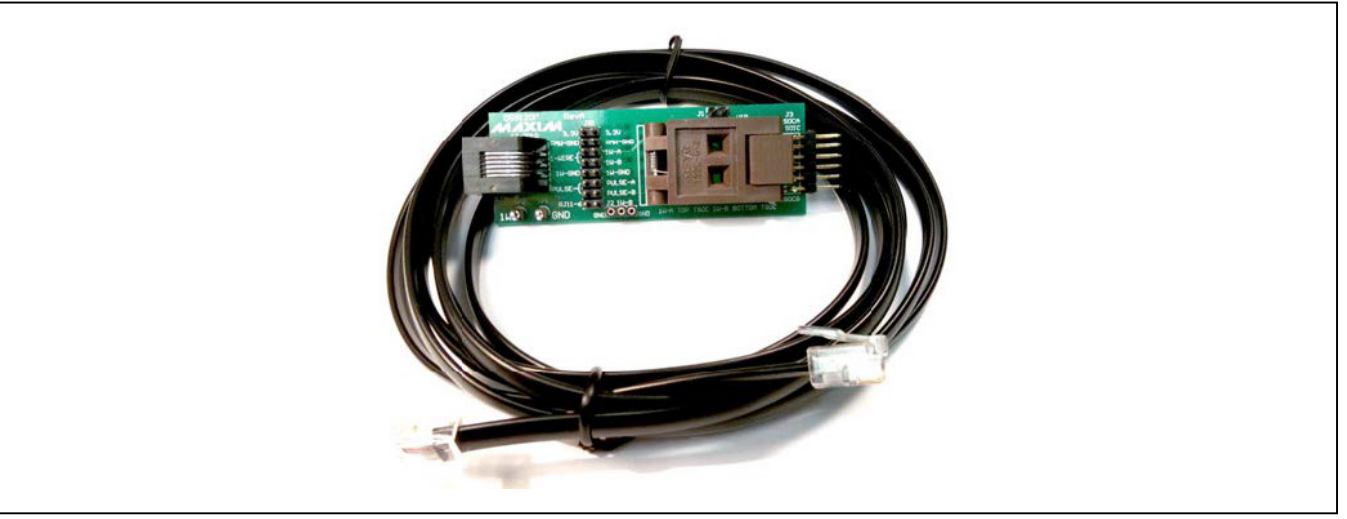

#### Figure 1. DS9120P+ Socket Board

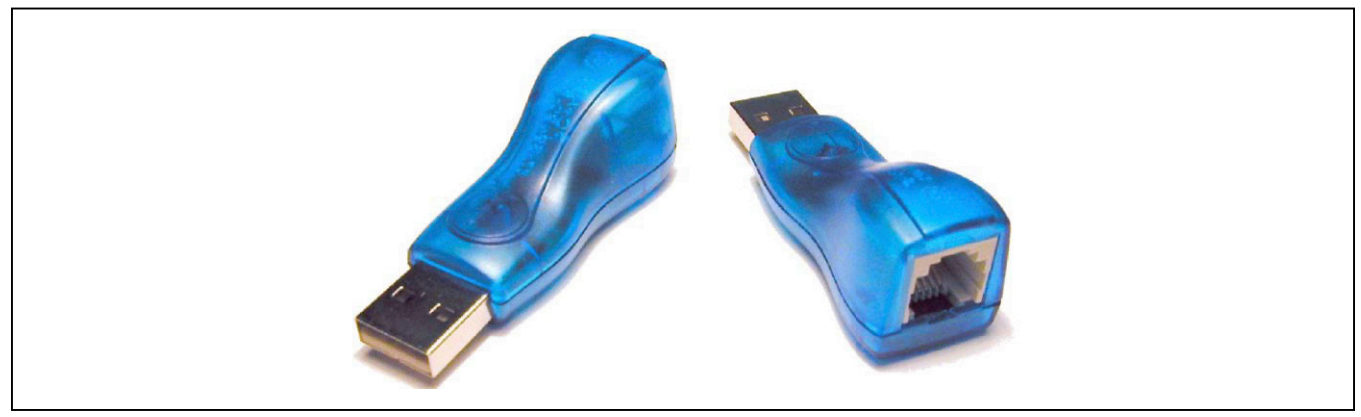

Figure 2. DS9490R# USB-to-1-Wire/iButton Adapter

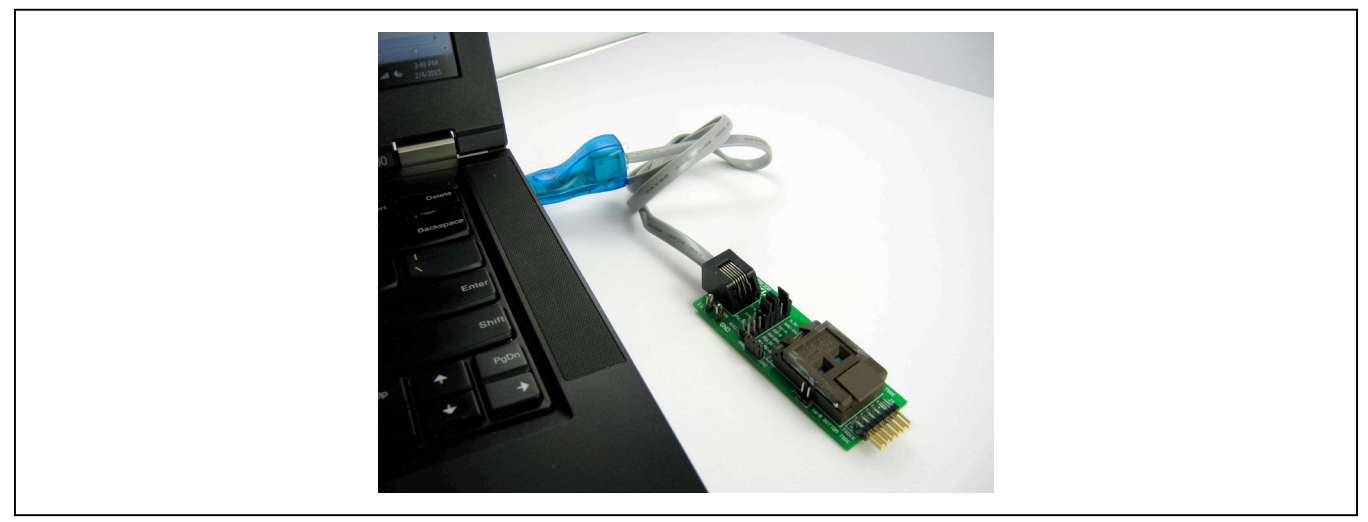

Figure 3. Typical Setup

### **DS9090EVKIT EV System Files**

| FILE                   | DESCRIPTION                       |  |
|------------------------|-----------------------------------|--|
| OneWireDrivers_xXX.msi | OneWireViewer (Installation file) |  |

#### **Quick Start**

#### **Required Equipment**

- DS9490R# USB-to-1-Wire/iButton adapter (included)
- DS9120P+ socket adapter (included)
- Computer with a Windows 8, Windows 7, Windows Vista, or Windows XP operating system (32-bit or 64bit) and a spare USB 2.0 or higher port
- TSOC or TO92 parts (included)
- OneWireViewer software with bundled drivers

**Note:** In the following sections, software-related items are identified by bolding. Text in **bold** refers to items directly from the EV kit software. Text in **bold and underlined** refers to items from the Windows operating system.

#### DS9090EVKIT Setup

#### Procedure

- Install the 1-Wire drivers. See the <u>Installing the</u> DS9490R# and 1-Wire Drivers section for instructions.
- 2) DS9120P+ jumper settings:
  - a) Remove jumpers from the JB1 to leave only the middle three jumpers connected. See Figure 4.
  - b) Note that when evaluating a DS2413P device, jumpers J1 and J4 are to be populated. For all other 1-Wire slave devices, do not populate J1 or J4 with a jumper. When using the DS2413P in socket S1, the user can populate R3 and R4 with 10k $\Omega$  pullups; otherwise, these need to be added externally. PIOA can be observed on J3:1 and PIOB can be observed on J3:5. See Figure 9 for resistor and pin location.
  - c) Note that when evaluating a DS2411P device, is necessary to place a jumper to 3.3V and a wire must be soldered to jump R3 and R5. See Figure 5.

**Note:** Refer to the DS9120P and each device IC data sheet for complete schematic and pin input and output to confirm proper operation for each device to be evaluated.

 Insert the DS9490R# into a spare USB port of the PC. Only after OneWire Drivers Installation is completed should the DS9490R# be inserted. Once

# Evaluates: DS2401, DS2406, DS2411, DS2413, DS2431, DS24B33, DS28E07

inserted, wait for the operating system to complete the plug-and-play process. For Windows 2003 and XP (SP2), the OS prompts about installing the DS9490R# device with the Add Hardware wizard before continuing. Newer operating systems complete the plug-and-play process without the wizard. During the installation process, the drivers are set up to point to the USB adapter as the default port type and port 1 (USB1) as the default port number. The default port type and number settings can be changed at any time after installation by running the Default 1-Wire Net program that is installed with the drivers. To do so, simply click on Start | Programs | 1-Wire Drivers xXX (xXX represents the OS architecture, either x86 or x64). Then click on the icon labeled Default 1-Wire Net. If problems are encountered during installation, refer to Application Note 1740: White Paper 6: 1-Wire Drivers Installation Guide for Windows, specifically the "Appendix A: 1-Wire USB Adapter (DS9490) Installation Help" section.

- Connect the DS9120P+ to the DS9490R# with the supplied RJ11-to-RJ11 cable. One end of the cable should be plugged into the DS9120P+ board and the other end into the DS9490R#. See Figure 6.
- 5) Insert the 1-Wire device of interest into the DS9120P+ socket. See Figure 7 for proper chip orientation.

#### Run the **OneWireViewer**.

Click on Start | Programs | 1-Wire Drivers xXX. Then click on the **OneWireViewer** icon. This runs the OneWireViewer. If the OneWireViewer cannot find a suitable Java Runtime Environment (JRE), it prompts the user with a message to download the latest one from www.java.com. Once the OneWireViewer is running, the 64-bit ROM ID values (i.e., the 1-Wire network addresses) of all 1-Wire chips inserted into the evaluation board are displayed. Clicking on the chip's address selects the chip and starts communicating with it. The OneWire-Viewer then makes other tabs available that contain functionality to exercise the chip (i.e., read and write data, files, exercise PIO pins, etc.). It is also possible to run the OneWireViewer on OS platforms other than Windows, but it could require special setup and/ or additional software installation. Refer to the OneWireViewer website for more information at www.maximintegrated.com/onewireviewer.

6) When properly installed, the follow GUI should appear as shown in Figure 8.

# Evaluates: DS2401, DS2406, DS2411, DS2413, DS2431, DS24B33, DS28E07

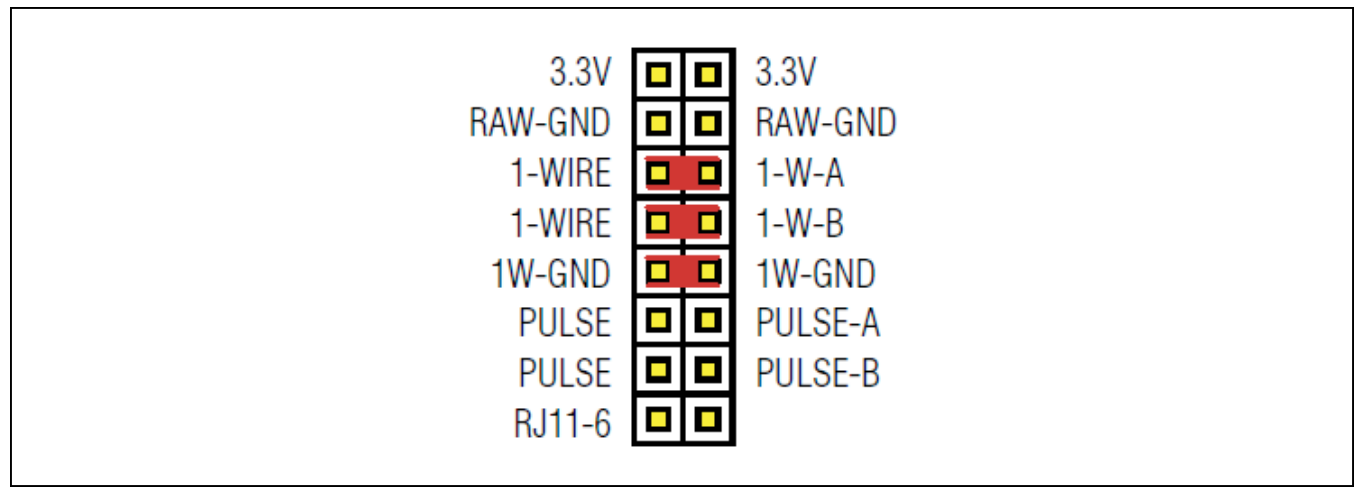

Figure 4. Jumper Settings for Parasitic Power

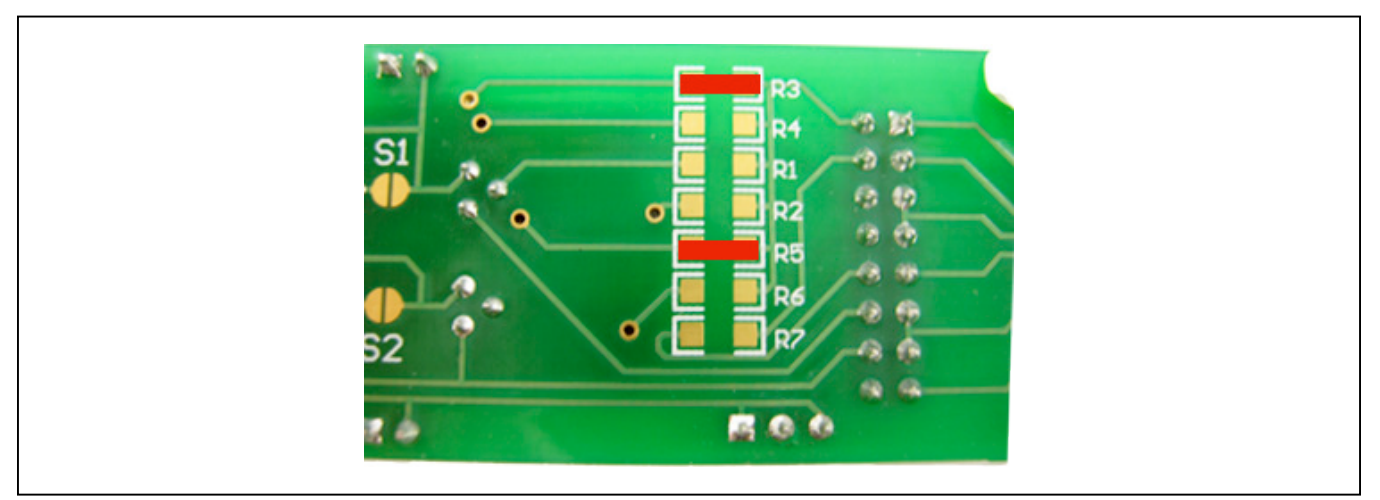

Figure 5. DS9120P Modification for DS2411P+

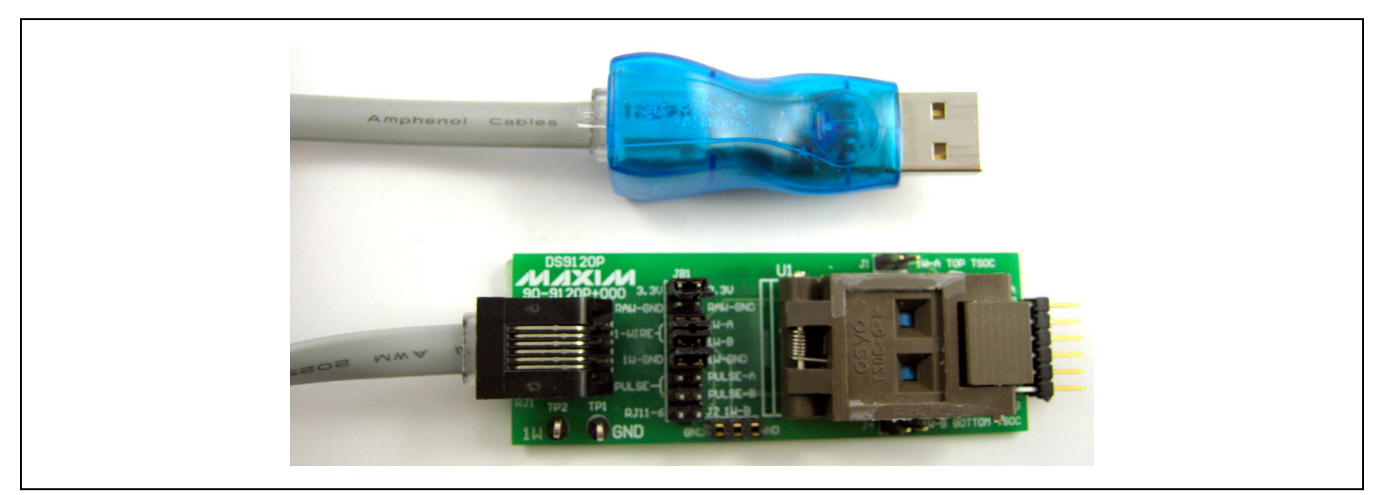

Figure 6. DS9120P+ to DS9490R#

# Evaluates: DS2401, DS2406, DS2411, DS2413, DS2431, DS24B33, DS28E07

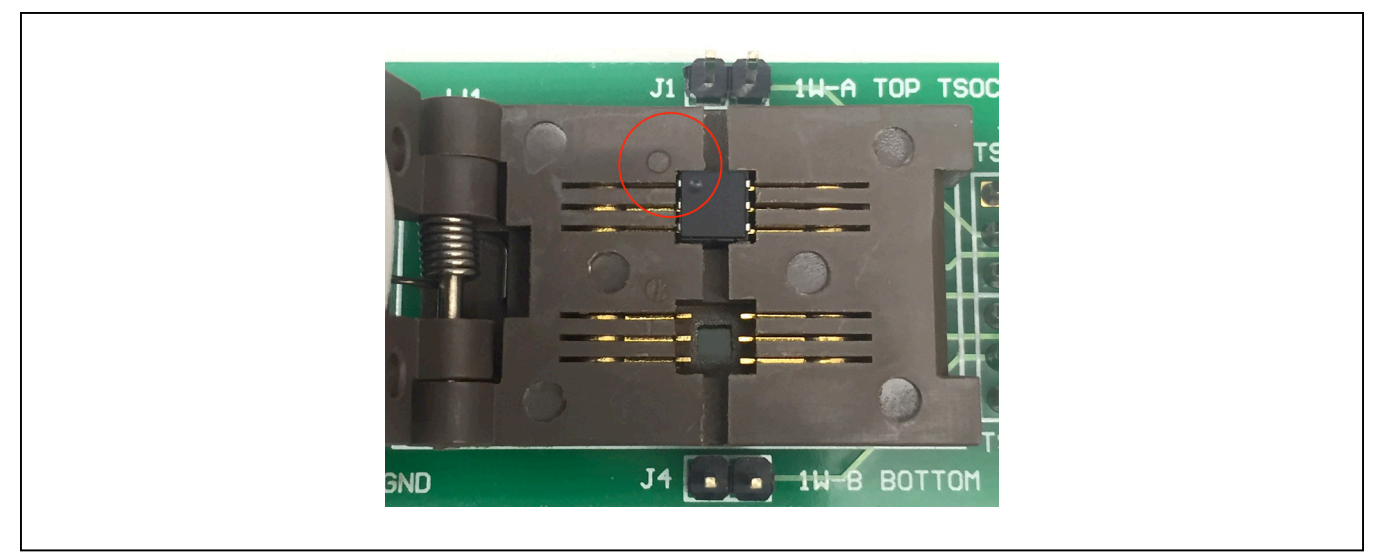

Figure 7. Chip Orientation Example

| File View Lools Help                                |                                                            |  |
|-----------------------------------------------------|------------------------------------------------------------|--|
| Device List                                         | Description Memory File                                    |  |
| 7300000026E96D81 DS1990A<br>DC000002A0BC322D DS1972 | 1-Wire Device Description                                  |  |
|                                                     | Device Address: DC000002A0BC322D (2D 32 BC A0 02 00 00 DC) |  |
|                                                     | Name: DS1972                                               |  |
|                                                     | Alternate Names: DS2431/DS28E07                            |  |
|                                                     | Description: 1K-Bit protected 1-Wire EEPROM.               |  |
|                                                     |                                                            |  |
|                                                     |                                                            |  |
|                                                     |                                                            |  |
|                                                     |                                                            |  |
|                                                     |                                                            |  |
|                                                     |                                                            |  |
|                                                     |                                                            |  |
| 2 Devices {DS9490} USB1                             |                                                            |  |
| <ul> <li>Show Normal Devices</li> </ul>             |                                                            |  |
| Show Alarming Devices                               |                                                            |  |
| ○ Show Chain Mode Devices                           |                                                            |  |

Figure 8. OneWireViewer Screen Example

#### DS9090EVKIT Operation

In order to start communicating with the part, it is necessary to have the DS9490R# adapter connected and have a part placed into the DS9120P+ socket.

- Select the 1-Wire device to evaluate and insert it into the appropriate socket, ensuring it is properly oriented. Jumper the appropriate enable pins for the TSOC socket. See the DS9090EVKIT Setup section for help.
- Run the OneWireViewer. If any difficulty is encountered, see the <u>Troubleshooting Guide</u> section. Another helpful resource is <u>Application Note 3358</u>: OneWireViewer User's Guide.

The **OneWireViewer** presents a **Device List** window located on the left-hand side of the main screen. It displays a list of the different 1-Wire devices found connected to the DS9490R#. The 1-Wire device type inserted into the socket or header of the evaluation board should be shown in the **Device List** window, along with the 64-bit ROM ID lasered into the device. Figure 8 shows the **DS1972** in the Device List window, along with its 64-bit ROM ID value of **DC00002A0BC322D**.

- From the **Device List** window, select the part by clicking on it.
- Once the 1-Wire device has been selected, the righthand side of the main **OneWireViewer** screen is populated with different tabs. There are at least three tabs for each device contained in the DS9090EVKIT: **Description**, **Memory**, and **File**. A fourth tab labeled **Switch** is also available on those parts containing switches.
- Clicking on the Memory tab brings up the Memory Viewer. The user has the choice of reading/writing any of the memory banks listed in the Banks section of the

# Evaluates: DS2401, DS2406, DS2411, DS2413, DS2431, DS24B33, DS28E07

Memory Viewer. When done editing the raw page (entering in a hexadecimal number for each byte), press **Commit Changes** to write to the memory.

- Click the **Commit Changes** button to write the changes to the device memory.
- Clicking **Refresh** rereads the contents of the 1-Wire memory.
- The **File** tab allows writing files to the device's memory. To do this, the user needs to first **Format the Device**, then **Create/Read/Write/Delete** files and directories.
- The Switch tab allows reading and toggling of the PIO pin states and clearing of activity latches. Refer to <u>Application Note 3358</u> for further instructions on how to use the many features of the OneWireViewer.

#### **Detailed Description of Hardware**

#### **RJ11 Pin Assignment**

Table 1 shows the pin assignment at RJ11 on the DS9120P+ socket board and the DS9490R# USB-to-1-Wire/iButton adapter.

#### Table 1. 1-Wire RJ11 Pinout

| PIN<br>NUMBER | SIGNAL<br>NAME | DESCRIPTION              |
|---------------|----------------|--------------------------|
| 1             | 3.3V           | Used only for DS2411     |
| 2             | GND            | Not used for this EV kit |
| 3             | 1W             | 1-Wire Data              |
| 4             | GND            | 1-Wire Ground Reference  |
| 5             | PULSE          | Not used for this EV kit |
| 6             | (Reserved)     | Not used for this EV kit |

| SYMPTOM                                                                 | POSSIBLE CAUSE                                                                    | CORRECTIVE ACTION                                                                                                    |
|-------------------------------------------------------------------------|-----------------------------------------------------------------------------------|----------------------------------------------------------------------------------------------------|
| Operating system prompt giving installation error.                      | The 1-Wire adapter's device driver did not get installed properly.                | Refer to Application Note 1740: White Paper 6: 1-Wire Drivers<br>Installation Guide for Windows, specifically the "Appendix A: 1-Wire<br>USB Adapter (DS9490) Installation Help" section. |
| Connet communicate                                                      | The PC port hardware is not functioning properly.                                 | Does the port work with other applications, such as a keyboard or mouse? If not, contact the motherboard vendor for BIOS updates or new drivers.                                          |
| through 1-Wire adapter.                                                 | The 1-Wire adapter is not functioning.                                            | Try the 1-Wire adapter on another PC. If the problem persists, use a different 1-Wire adapter or order a new adapter of this type.                                                        |
|                                                                         | The adapter type selected is not what is connected.                               | Run the <b>Default 1-Wire Net</b> application and select the correct adapter type and/or port number.                                                                                     |
| Software finds 1-Wire<br>adapter, but does not read<br>a 1-Wire device. | Possible broken wire in<br>the RJ11 cable or the USB<br>connector of the DS9490R. | Check the cable for broken wires.                                                                                                    |

#### **Troubleshooting Guide**

#### **Appendix A: Extended Setup Guide**

#### Installing the DS9490R# and 1-Wire Drivers

The DS9490R# USB-to-1-Wire/iButton adapter also requires 1-Wire drivers to operate the 1-Wire port. Unless you have been using 1-Wire devices before, e.g., with a different adapter, the drivers need to be installed before this evaluation kit can function. Follow these steps to install the 1-Wire Drivers software package. For installation details, refer to <u>Tutorial 4373: OneWireViewer and iButton Quick Start Guide</u>.

 To download the 1-Wire Drivers software package, go to <u>www.maximintegrated.com/1-wiredrivers</u>. Click on the button that takes you to the download page. Select the applicable version of the Windows

# Evaluates: DS2401, DS2406, DS2411, DS2413, DS2431, DS24B33, DS28E07

operating system. Then select the file that corresponds to your computer's configuration (32-bit or 64-bit), and click **Download**. The web page provides assistance on how to detect whether your computer runs a 32-bit or 64-bit operating system.

- 2) When prompted with the question **Do you want to run or save this file?** select **Run**.
- 3) When you get a security warning that reads **Do you** want to run the software? select **Run**.
- 4) Read and check the box if you accept the license agreement. Click **Install**.
- 5) Click the Finish button to exit the Setup Wizard.
- 6) Now return to the **Procedure** section and execute Step 2.

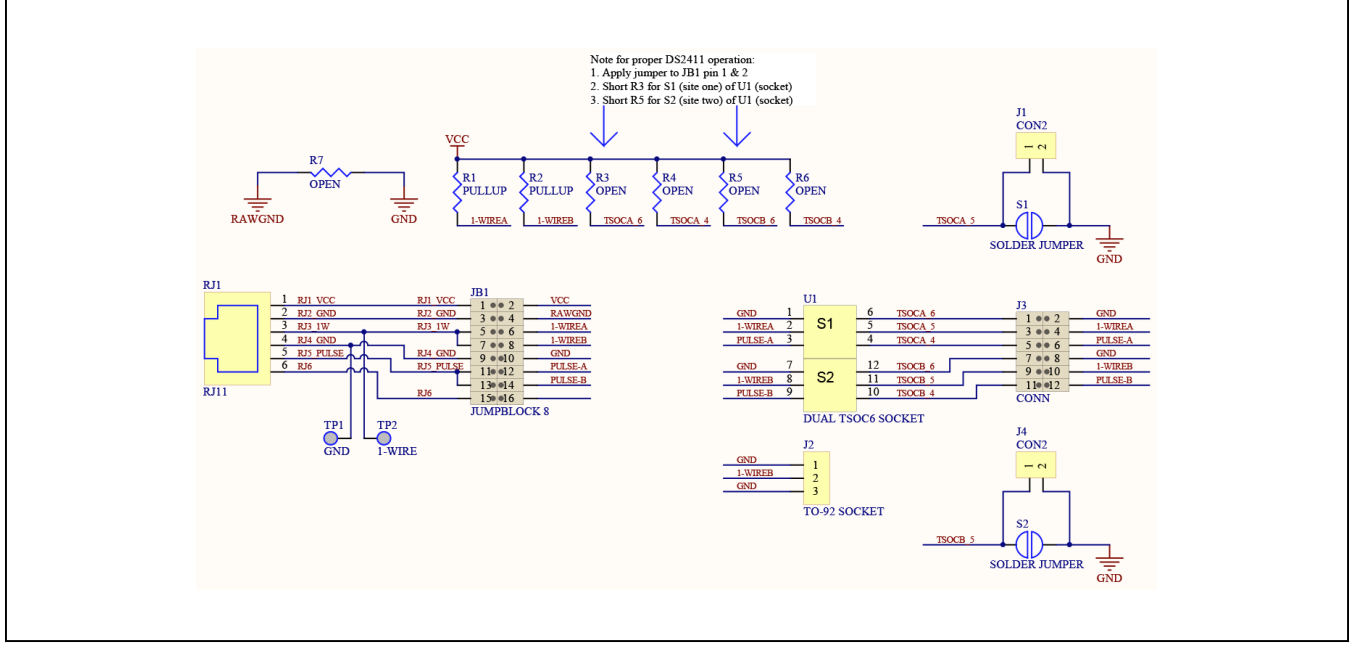

Figure 9. DS9120P+ Socket Board Schematic

### **Schematic and Layout Diagrams**

# Evaluates: DS2401, DS2406, DS2411, DS2413, DS2431, DS24B33, DS28E07

#### **Schematic and Layout Diagrams (continued)**

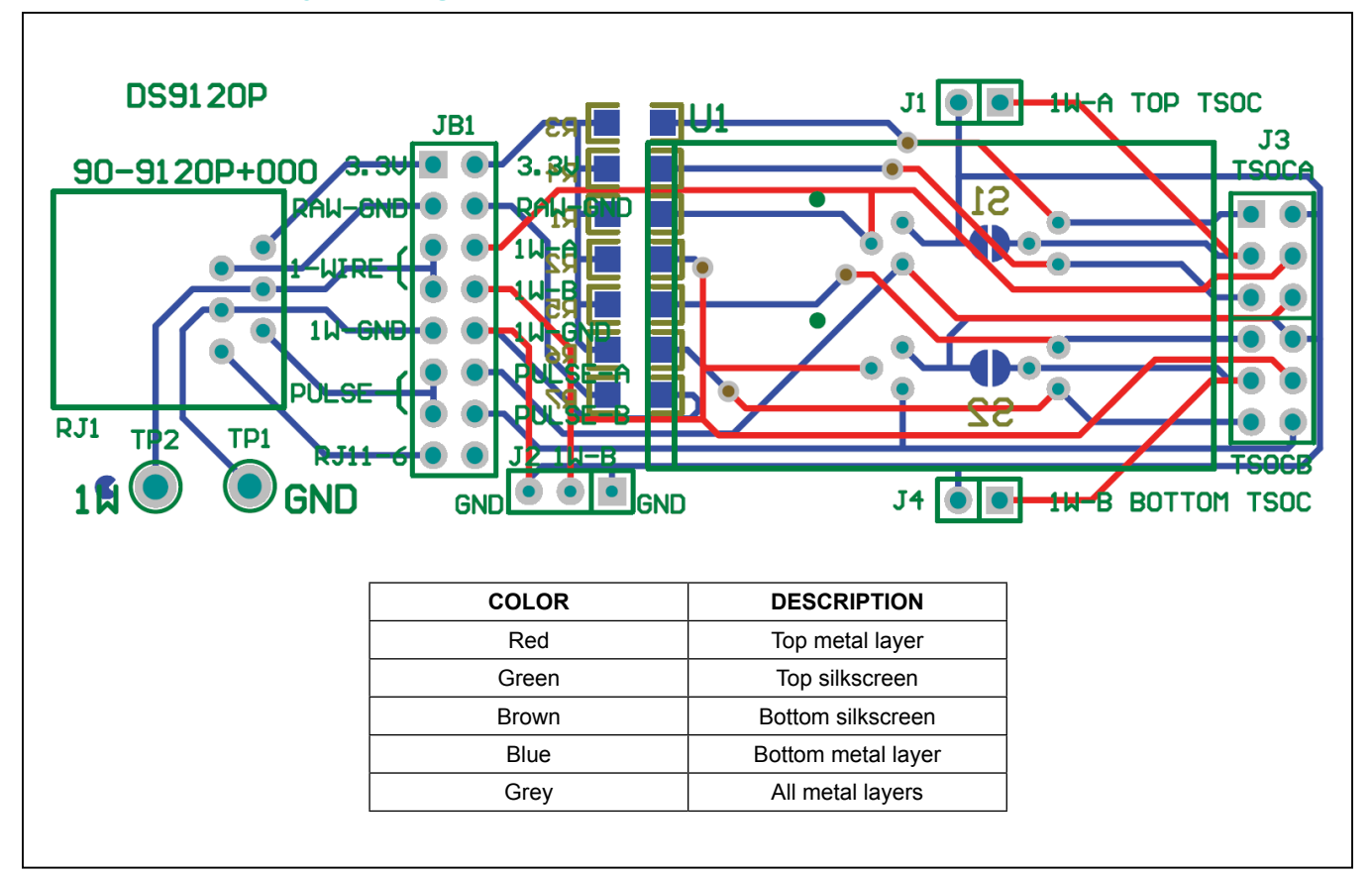

Figure 10. DS9120P+ Socket Board Composite Layout

#### **Ordering Information**

| PART         | ТҮРЕ      |
|--------------|-----------|
| DS9090EVKIT# | EV System |

#Denotes RoHS compliant.

# Evaluates: DS2401, DS2406, DS2411, DS2413, DS2431, DS24B33, DS28E07

#### **Revision History**

| REVISION<br>NUMBER | REVISION<br>DATE | DESCRIPTION                                      | PAGES<br>CHANGED |
|--------------------|------------------|--------------------------------------------------|------------------|
| 0                  | 4/15             | Initial release                                  | _                |
| 1                  | 4/16             | Included part (DS28E07) that system can evaluate | 1–9              |

For pricing, delivery, and ordering information, please contact Maxim Direct at 1-888-629-4642, or visit Maxim Integrated's website at www.maximintegrated.com.

Maxim Integrated cannot assume responsibility for use of any circuitry other than circuitry entirely embodied in a Maxim Integrated product. No circuit patent licenses are implied. Maxim Integrated reserves the right to change the circuitry and specifications without notice at any time.

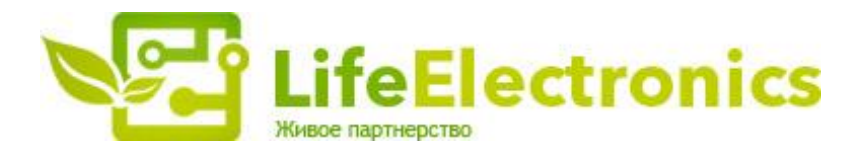

#### ООО "ЛайфЭлектроникс"

ИНН 7805602321 КПП 780501001 Р/С 40702810122510004610 ФАКБ "АБСОЛЮТ БАНК" (ЗАО) в г.Санкт-Петербурге К/С 3010181090000000703 БИК 044030703

Компания «Life Electronics» занимается поставками электронных компонентов импортного и отечественного производства от производителей и со складов крупных дистрибьюторов Европы, Америки и Азии.

С конца 2013 года компания активно расширяет линейку поставок компонентов по направлению коаксиальный кабель, кварцевые генераторы и конденсаторы (керамические, пленочные, электролитические), за счёт заключения дистрибьюторских договоров

Мы предлагаем:

- Конкурентоспособные цены и скидки постоянным клиентам.
- Специальные условия для постоянных клиентов.
- Подбор аналогов.
- Поставку компонентов в любых объемах, удовлетворяющих вашим потребностям.
- Приемлемые сроки поставки, возможна ускоренная поставка.
- Доставку товара в любую точку России и стран СНГ.
- Комплексную поставку.
- Работу по проектам и поставку образцов.
- Формирование склада под заказчика.
- Сертификаты соответствия на поставляемую продукцию (по желанию клиента).
- Тестирование поставляемой продукции.
- Поставку компонентов, требующих военную и космическую приемку.
- Входной контроль качества.
- Наличие сертификата ISO.

В составе нашей компании организован Конструкторский отдел, призванный помогать разработчикам, и инженерам.

Конструкторский отдел помогает осуществить:

- Регистрацию проекта у производителя компонентов.
- Техническую поддержку проекта.
- Защиту от снятия компонента с производства.
- Оценку стоимости проекта по компонентам.
- Изготовление тестовой платы монтаж и пусконаладочные работы.

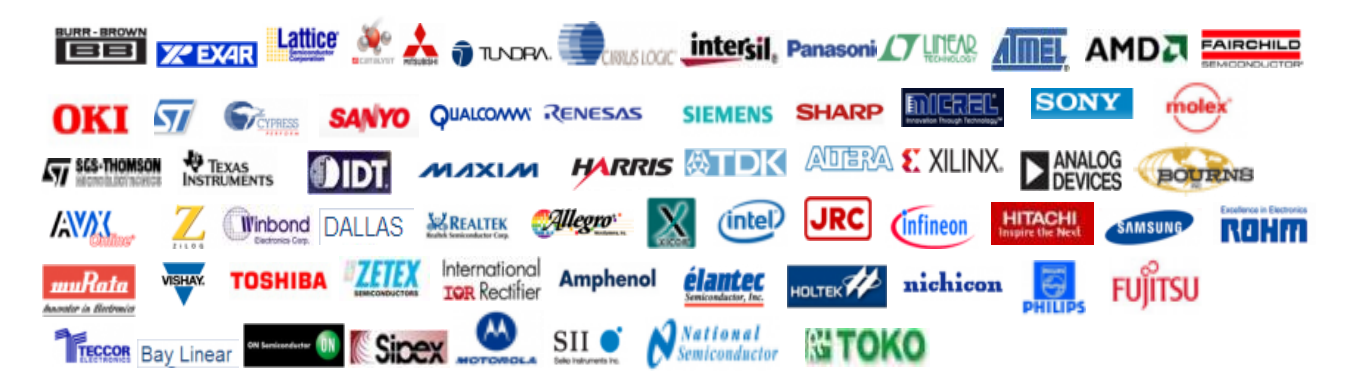

Тел: +7 (812) 336 43 04 (многоканальный) Email: org@lifeelectronics.ru

#### www.lifeelectronics.ru